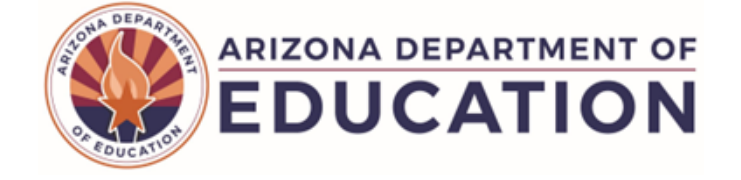

## **CCLC10 21st CCLC Attendance Verification Report**

The CCLC10 (21st CCLC Attendance Verificaiton Report) displays all the program attendance data submitted by a school or LEA, such as the Activity Date, Begin and End Times, Activity Description and Activity Code.

Note: Select a Fiscal Year in the upper-right corner before running the report

| l<br>t | Note: Select a Fiscal Year and Local Education Agency in<br>the upper-right corner before running the report                                                                                                    |            |
|--------|----------------------------------------------------------------------------------------------------|------------|
|        | CCLC10 - 21st CCLC Attendance Verification Report<br>This report provides compilation of student 21st CCLC Program Attendance data that has been submitted to ADE. This information is available immediately after submission a integrity. | nd is pre- |
| 1      | School(s): Select options  Page Break between Schools:  2 View Report                                                                                                    |            |

- (1) Reporting Parameters: Users must choose a School from the drop-down menu.
- The **Page Break between Schools** checkbox displays each school on a separate page. This is only applicable for LEAs with permissions to view submissions from multiple schools.
- (2) View Report: Queries results (shown on Page 2).
- (3) Collapse: To provide more room for viewing the report, the button collapses the interface:

|   | CCLC10 - 21st CCLC Attendance Verification Report | + 4 |
|---|---------------------------------------------------|-----|
| - | PDF CSV Print 5                                   | •   |
| 7 | 14 4 1 of 2 🕨 🔰 🔶 👘 Find   Next 🧹 🔓               |     |
|   |                                                   |     |

(4) Expand: Click the + icon of acollapsed report to expand the search interface.

(5) PDF/CSV/Print: Selecting PDF prompts to save or open the report as a PDF file. Selecting CSV prompts to save or open the report as an Excel document. Selecting **Print** displays the report in a print preview window. Click the printer icon to print the report as it appears on the screen.

(6) Search: Type the name of entity, or part of a name, to quickly scan the report. Matches are highlighted blue.

(7) Navigation: The and buttons move forward and backward, one page at a time. The and buttons move to the first and last page, respectively. A specific page number can be entered in the textbox, followed by hitting Enter on the keyboard.

## ADE Quick Reference Guides AzEDS Reports

10

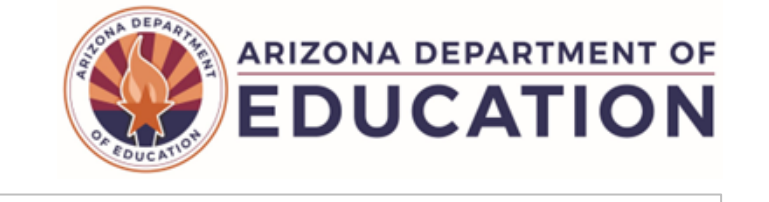

| CCLC10                                                                                             |                                               |                     |           | Unified School District (0000)                                    |             |                    |                    | CTDS: 07-02-00-000                               |          |                                                                                  |               |
|----------------------------------------------------------------------------------------------------|-----------------------------------------------|---------------------|-----------|-------------------------------------------------------------------|-------------|--------------------|--------------------|--------------------------------------------------|----------|----------------------------------------------------------------------------------|---------------|
|                                                                                                    | Fiscal Year: 2024<br>School Year: 2023 - 2024 |                     |           | 21st CCLC Attendance Verification Report                          |             |                    |                    | Page: 1 of 2<br>Report Date: 09/25/2023 08:41 AM |          |                                                                                  |               |
|                                                                                                    |                                               |                     |           |                                                                   |             |                    |                    |                                                  |          |                                                                                  |               |
| Program Year: 5/23/2023 - 5/25/2024<br>School CTDS: 07-02-99-101<br>School Name: Elementary School |                                               |                     |           |                                                                   |             |                    |                    |                                                  |          |                                                                                  |               |
|                                                                                                    | District<br>Student ID                        | State<br>Student ID | Last Name | First Name                                                        | Middle Name | Attendance<br>Type | Attendance<br>Date | Start Time                                       | End Time | Activity                                                                         | Activity Code |
|                                                                                                    | 11111111                                      | 12341234            | Niro      | John                                                              | Smith       | In Attendance      | 06/28/23           | 11:30                                            | 12:30    | Science, Technology, Engineering, and<br>Mathematics, including Computer Science | 21CSTEMA      |
| /                                                                                                  | 11111111                                      | 12341234            | Niro      | John                                                              | Smith       | In Attendance      | 06/29/23           | 08:00                                            | 09:30    | Literacy Education                                                               | 21CSTEMB      |
|                                                                                                    | 11111111                                      | 12341234            | Niro      | John                                                              | Smith       | In Attendance      | 06/29/23           | 09:30                                            | 11:00    | Science, Technology, Engineering, and<br>Mathematics, including Computer Science | 21CSTEMA      |
|                                                                                                    |                                               |                     |           | School - Total Unduplicated Students: 1 School - Total Records: 3 |             |                    |                    |                                                  |          | Total Records: 3                                                                 |               |

(8) Header: The report name, fiscal year, and school year display on the top-left corner each results page. The school/LEA and long report name display on the center of each results page. The CTDS number, page number, and date of the report display on the top-right corner of each results page.

(9) Sub-Header: The School CTDS and school name display above the reporting results. If the Page Break between Schools box is checked on the search interface, each section displays on a separate page.

(10) Report Information: The following information is listed per course:

- District Student ID: The identification number supplied by the school or LEA.
- State Student ID: The identification number supplied by the Arizona Department of Education.
- Last Name: Last name of the student participating in 21st CCLC.
- First Name: First name of the student participating in 21st CCLC.
- Middle Name: Middle name of the student participating in 21st CCLC.
- Attendance Type: In Attendance for students participating with in-person program participation.
- Attendance Date: The Date when the program participation takes place.
- Start Time: The time where the student begins participating in the activity.
- End Time: The time where the student ends participating in the activity.
- Activity: Descriptor for the type of Activity (e.g. STEM).
- Activity Code: Unique code for the course offered. This is used to distinguish different courses of the same Activity type.
- **Totals:** Displays the total number of sections submitted by the school. When running the report for multiple schools, the **District Total** displays at the end of the report.